# Thesis/Dissertation Submission Guide

# **Table of Contents**

| Thesis | 5/C          | Dissertation Submission: Overview1                                     |
|--------|--------------|------------------------------------------------------------------------|
|        |              | Why Should I Submit my Thesis/Dissertation?                            |
|        |              | Thesis Submission Process                                              |
|        |              | Requirements1                                                          |
|        |              | Guide for Thesis/Dissertation Writing1                                 |
| Step 1 | L <b>. (</b> | Online Submission2                                                     |
| ź      | 1.           | Set your password on the dCollection website to log in the system2     |
| 2      | 2.           | Confirm your information and complete agreements4                      |
| 3      | 3.           | Enter metadata of your thesis/dissertation5                            |
| 2      | 4.           | Select access options of accessing your electronic thesis/dissertation |
| ŗ      | 5.           | Upload electronic file(s)                                              |
| Step 2 | 2. 1         | Hardback Submission9                                                   |
| ź      | 1.           | Check the status of your submission9                                   |
| 2      | 2.           | Submit hard copies and signed agreement9                               |

More Info.: Library website (<u>http://library.unist.ac.kr</u>)
 → Research Supports → Writing & Submitting Thesis/FAQ

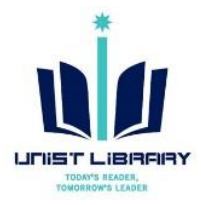

# Why Should I Submit my Thesis/Dissertation?

- ✓ Thesis/dissertation submission is a necessary process to get your doctorate or master's degree.
- $\checkmark$  To report your research results to the UNIST and share that with UNIST members and others.

# Thesis Submission Process

- ✓ There are 2 steps to submit your thesis/dissertation
  - ① Submit the electronic file of your thesis on the online submission system 'dCollection'.
  - ② Submit hardhacks and signed agreement to the library.
- ✓ The electronic file and hardback should be same contents.

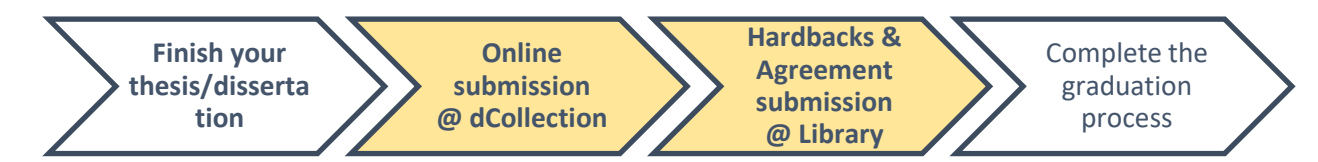

# Requirements

| No. | Requirements        | Note                       | Where to Submit                             |  |  |
|-----|---------------------|----------------------------|---------------------------------------------|--|--|
| 1   | Electronic file     | MS Word or PDF file, PDF   | dCollection (http://unist.dcollection.net)  |  |  |
|     | Electronic file     | format is recommended      | dedirection (http://dilist.dedirection.net) |  |  |
| 2   | Hard copies         | 3 copies                   | Library                                     |  |  |
| 3   | Thesis/Dissertation | The format is available on | Library (Bring the document when you        |  |  |
|     | Agreement           | the dCollection website    | submit hard copies to the library)          |  |  |

# Guide for Thesis/Dissertation Writing

- ✓ <sup>「</sup>Guide for Thesis/Dissertation Writing」: UNIST Portal Notice for Graduate student
- ✓ Notes
  - 1 Paper size: A4, The original color of pictures and images should be maintained even after printing.
  - ② Signed page of 'The confirmation of thesis/dissertation approval' should be included in hardbacks.

X Contact Info.: Kwon, Yulee (Librarian, 217-1405, kyl7539@unist.ac.kr)

# **Step 1. Online Submission**

# 1. Set your password on the dCollection website to log in the system

- ① URL: UNIST dCollection (<u>http://unist.dcollection.net</u>)
- 2 Click the 'Log In' button on the top right of the website

| Collection 울산과학기술원 |        |        |     |  |  |
|--------------------|--------|--------|-----|--|--|
| Search             | Browse | Submit | FAQ |  |  |

**③** Click a link 'Login procedure of submitter'

♂Collection 울산과학기술원

| Submitter Log in<br>Insert your Identification and password and log in. |
|-------------------------------------------------------------------------|
| ID Please enter your ID.                                                |
| Password Please enter your password.                                    |
| Save Identification                                                     |

Ulsan National Institute of Science and Technology

Enter your information: ID (UNIST ID #, e.g. 2017####), Name, e-mail (To receive a link for setting your password)

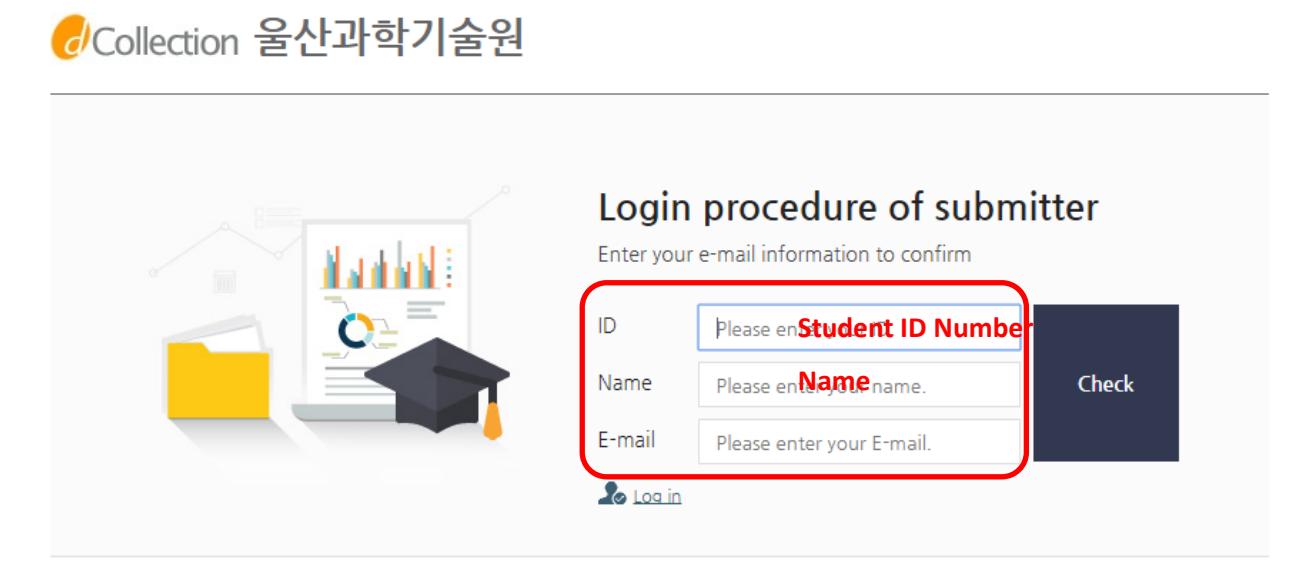

(5) Receive an email from the dCollection  $\rightarrow$  Click the verification URL to set your password

| <mark>∂</mark> Collection 울산과학기술원 |                                                                                                    |  |  |  |  |  |
|-----------------------------------|----------------------------------------------------------------------------------------------------|--|--|--|--|--|
|                                   |                                                                                                    |  |  |  |  |  |
| Title                             | [dCollection] certification e-mail.                                                                                                    |  |  |  |  |  |
|                                   | This e-mail is for certification of dCollection account. To finish your certification, please access to the address as below.          |  |  |  |  |  |
| Contents                          | * Need to finish certification within 24 hours from the moment of certification request. if expired, proceed from the beginning again. |  |  |  |  |  |
| Verification<br>URL               | http://unist.dcollection.net/authentication/confirm/;<br>key=JPsSnTq7by51rVlKxDqo6ukh2CwkoEFzxrqDqeo8D0SaDgPXnrqwK3ChqIwUpEAn          |  |  |  |  |  |

6 Set your password (※ Password must be 10 to 16 characters long and must contain a mix of letters, numbers or special characters(?, !, @, etc.) → Log In

| ♂Collection 울산과학기술원 |                                                                                                    |
|---------------------|----------------------------------------------------------------------------------------------------|
|                     | 제출자 비밀번호 설정         비밀번호를 등록해주세요.         아이디         비밀번호       Type your password         비밀번호확인       Type again         * 영문,숫자,특수문자 조합으로 10~16자리 |

## 2. Confirm your information and complete agreements

(1) **Submit**  $\rightarrow$  Click the 'Agree' button to complete this process

X These are information on 'Personal Information Collection and Usage Agreement'

X Under the Article 20th of the Korean Library Act, "Deposit of Library Materials", UNIST can collect and use personal information of the thesis author for related purposes.

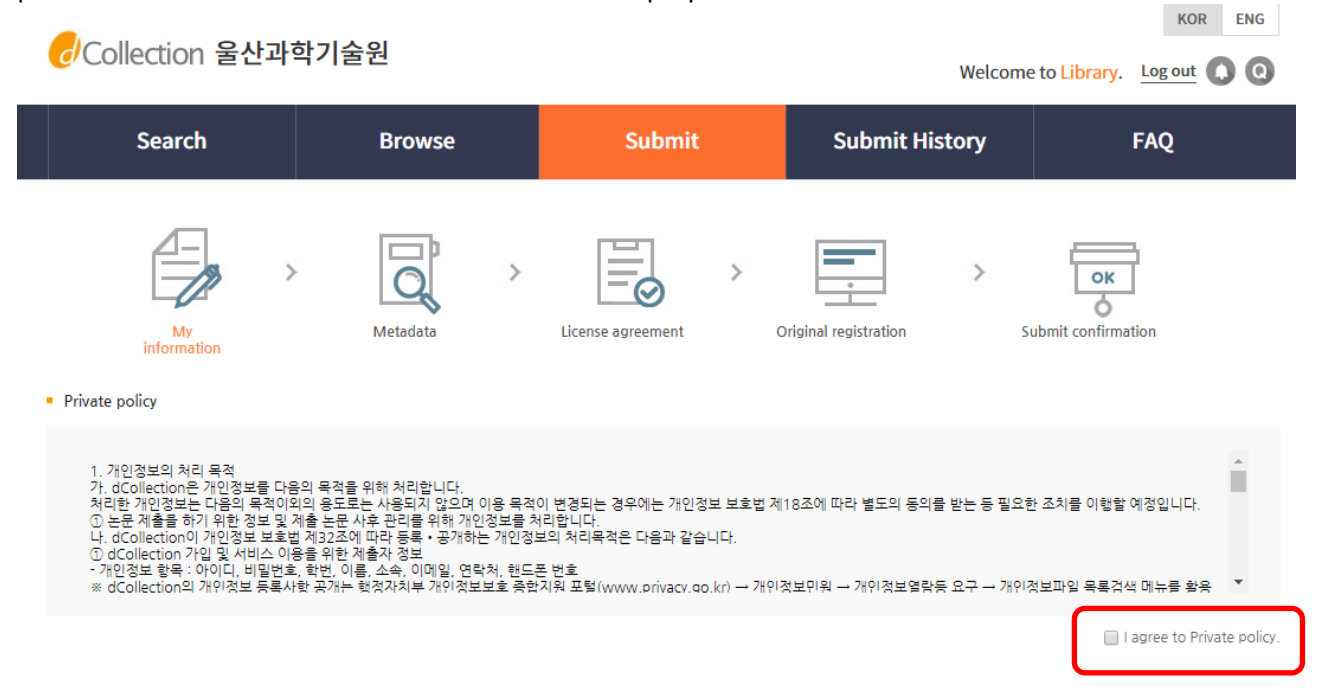

#### (2) **Enter your contact information** $\rightarrow$ Next

#### My contact information

| This is contac<br>This informat | t information registered at the library us<br>ion is only used for contact in respect to | ser information. If it was changed, please revise it.<br>the item you have submitted. |                       |
|---------------------------------|------------------------------------------------------------------------------------------|---------------------------------------------------------------------------------------|-----------------------|
| Contact                         |                                                                                          | ex) 02-123-4567, 010-1234-5678 Enter with '-'.                                        |                       |
| E-mail                          |                                                                                          |                                                                                       |                       |
| 제출관련 문의                         | 는 학교 dcollection 담당자에게 문의 바랍니                                                            | IC}.                                                                                  |                       |
|                                 |                                                                                          | Next>                                                                                 | $\overline{\uparrow}$ |

# 3. Enter metadata of your thesis/dissertation

| Collecti           | ion 울산과학기술원   UNIST                                                                                                    | KOR ENG                                                                                                    |
|--------------------|----------------------------------------------------------------------------------------------------|----------------------------------------------------------------------------------------------------|
| Sea                | arch Browse Submit Submit His                                                                                                    | story FAQ                                                                                                    |
| info               | My Metadata License agreement Original registration                                                                                                    | Submit confirmation                                                                                            |
| ltem               | Content                                                                                                    | HELP                                                                                                    |
| * Title            |                                                                                                    | Enter the title of the dissertation.                                                                           |
| Sub-title          |                                                                                                    | Enter the subtitle.                                                                                            |
| Translated         |                                                                                                    | Enter the title in the second<br>language. If there is any subtitle,<br>divide it with [:].                    |
| * Author           |                                                                                                    | Enter the author's name without space.                                                                         |
| Other name         |                                                                                                    | Enter the author's name in the second language.                                                                |
| Affiliation        | Ulsan National Institute of Science and Technology                                                                                                    | Enter the school of the author in<br>the form of [name of university,<br>name of graduate school].             |
| Subject            |                                                                                                    | to separate parts of keywords.<br>put a comma(",") after ke                                                    |
| * Abstract         | Korean                                                                                                    | n<br>Te<br>than<br>em                                                                                          |
| Table of contents  | Cat<br>NoRecord (Graduate School of Creativ<br>NoRecord (Graduate School of Techno<br>Uisan National Institute of Science and                                     | egory<br>e Design Engineering)<br>logy and Innovation Management)<br>Technology (Ulsan National Institute of S |
| * Publisher        | Ulsan National Institute of Science and Technology Departm                                                                                                    | ient Name                                                                                                    |
| * Adviser          | Department of Biological Sciences(Dep<br>Department of Biomedical Engineering<br>Department of Chemistry(Department                                               | Partment of Biological Sciences)<br>(Department of Biomedical Engineeri                                        |
| * Issued           | 2021 Department of Computer Science and<br>Department of Design(Department of<br>Department of Electrical Engineering()<br>Department of Electrical Engineering() | Engineering(Department of Compute<br>Design)<br>Department of Electrical Engineering)                          |
| * Awarded          | 2021 8 Department of Materials Sciences and Index and Engineering of Materials Sciences Department of Materials Sciences Department of Mechanical Engineering     | Department of Materials then<br>(Department of Materials Science berry<br>(Department of Mechanical Enginerin  |
| * Thesis<br>degree | Master 🗸                                                                                                    | ent <sup>O</sup> All department .                                                                              |
| * Major            | Enter the department search.                                                                                                    | Click [Browse] to choose.                                                                                      |
| Specialty          | Major (ex) Battery Science and Technology, Environmental Science and Engi                                                                                         | neering Enter the specialty.                                                                                   |
| Page               |                                                                                                    | Enter the number of pages as stated in the file.                                                               |
| Description        |                                                                                                    |                                                                                                    |
| * Language         | English 🖌                                                                                                    | Choose it from the list box.                                                                                   |

# 4. Select access options of accessing your electronic thesis/dissertation

- ✓ Select your decisions on the access to the electronic file of your thesis/dissertation on this step.
- ✓ Your decisions should also be submitted as a signed 'Thesis/Dissertation Agreement' to the library when you submit hard copies. (Agreement form is available to download on the notice board of dCollection.)
- ✓ For more information, please refer to the 'Guide to Thesis/Dissertation Agreement'
- ✓ Options

| Vourd                 | Your decision                                     |              | o Choose          | Noto                                                                                                    |  |
|-----------------------|---------------------------------------------------|--------------|-------------------|----------------------------------------------------------------------------------------------------|--|
| four d                |                                                   |              | В                 | Note                                                                                                    |  |
| Open<br>Access        | Users can                                         | Agree        | Not<br>applicable | Release the thesis/dissertation file on the web immediately after graduation                                                                    |  |
| Conditional<br>Access | view, save<br>and print<br>your file              | Agree        | Set               | Postpone the release date of the thesis for specific reasons such as publishing journal articles or patents, etc. by setting a date of release. |  |
| Block<br>Access       | Nobody can<br>access, only<br>for<br>preservation | Not<br>agree | Not<br>applicable | Specific reasons are required.                                                                                                    |  |

## ♂Collection 울산과학기술원

KOR ENG Welcome to Library. Log out

| Search                                                                                                    | Browse                                                                                                    | Submit                                                                   | Submit History                                                                                                | FAQ                                                                                         |
|----------------------------------------------------------------------------------------------------|----------------------------------------------------------------------------------------------------|--------------------------------------------------------------------------|----------------------------------------------------------------------------------------------------|---------------------------------------------------------------------------------------------|
| My<br>information                                                                                                    | Metadata                                                                                                    | License agreement                                                        | Driginal registration S                                                                                       | ubmit confirmation                                                                          |
| <ul> <li>License(CCL : Creative Commons</li> <li>Do you allow to change your</li> <li>Yes          No</li> <li>Yes No</li> <li>Yes, but online</li> <li>Do you allow to use the writiging</li> <li>Yes No</li> </ul> | * You need t<br><b>5 License)  Applied Not</b><br>writing?<br>y when same condition applies<br>ng for commercial purpose?                                                               | applied  Selected Licer You have sele profit DO NC  CCC                  | uscript service.<br>Tse<br>Seted Creative Commons copy-writer of<br>DT change 2.0 South Korea.                |                                                                                             |
| dCollection a Creative Col     CCL of the authors own w     and distribute under the terr     Full-text service start date limit     # If a original publication date, a par     Original publication date           | mmons License(CCL)compliant.<br>rork themselves freely available to oth<br>ns and conditions can help.<br>Not applicable  Set<br>tent and embargo are necessary, set th<br>Including al | her users is a standard agreement that<br>Mem up.<br>inserted<br>automat | allows one. CCL works bearing the m<br>ive Commons License<br>into first page of you<br>cically when you choo | ark of the users freely use<br>e (CCL) will be<br>ar electronic file<br>ose 'Agree' option. |
| Reasons for setting up the                                                                                                    | full-text service start date,                                                                                                    | B                                                                        |                                                                                                    |                                                                                             |

## **※** Open and release of thesis/dissertation

- Theses and dissertations submitted to the UNIST library are deposited in many libraries and made available to the public electronically for sharing research results.
- Therefore, all authors of thesis/dissertation are required to make decision on the access to their thesis/dissertation.
- Please refer to the UNIST thesis/dissertation policy and make decision on the /access of thesis/dissertation'

### **※** UNIST Thesis/Dissertation Policy

- UNIST library encourages graduate students to open and release their thesis/dissertation to promote and share their research results.
- If the thesis/dissertation is not available to release immediately for some reasons such as publishing journal article or patents, etc., the author can make it temporarily restricted from public by selecting a 'Conditional Access option (Setting a date of release on the dCollection).
- Please discuss your choice on the 'Access of Thesis/Dissertation' with your advisor before making decision.

| Туре                               | Policy                               | Option             | Note                                                                                                    |
|------------------------------------|--------------------------------------|--------------------|----------------------------------------------------------------------------------------------------|
| Metadata                           | Essential                            | n/a                | Theses/dissertation will be searchable on the web                                                                                     |
| Hard conv                          |                                      | Open Access        | Only available in the library and not allowed to check-out                                                                            |
| пага сору                          |                                      | Conditional        | Temporarily restricted from public for a restricted                                                                                   |
|                                    |                                      | Access             | period of time                                                                                                    |
|                                    | Optional                             | <b>Open Access</b> | Available to access and view the full-text on the web                                                                                 |
| Abstract and<br>Electronic<br>file | stract and Conditi<br>lectronic Acce |                    | Temporarily restricted from the public. Full-text will<br>be available on the web after the restricted period of<br>time has elapsed. |
|                                    |                                      | Block Access       | Not release, only preservation                                                                                                    |

## **※** Thesis/Dissertation Agreement

- Agreement form is available to download on the notice board of dCollection website.
- The author and advisor's signatures are required.

|                                                      | <u>학위논문 공개 및</u>                                                                                                    | 민용                                                               | <u>동의서</u>                                                                                                    |                                                                                                    | Thesis/Dissertation                                                                                                    | on Agree                                                                                                    | ement                                                                                                    |
|------------------------------------------------------|----------------------------------------------------------------------------------------------------|------------------------------------------------------------------|----------------------------------------------------------------------------------------------------|----------------------------------------------------------------------------------------------------|----------------------------------------------------------------------------------------------------|----------------------------------------------------------------------------------------------------|----------------------------------------------------------------------------------------------------|
|                                                      | 본인의 학위논문을 다음과 같은 조건으로                                                                                                    | 공개 및 이용                                                          | 하는 것에 동의합니다.                                                                                                    | Iag                                                                                                    | ree that my thesis/dissertation may be accessed as                                                                                                    | nd used in follow                                                                                                    | ring methods and conditions.                                                                                                    |
| 세대                                                   |                                                                                                    | 하려                                                               |                                                                                                    | Name                                                                                                    |                                                                                                    | UNIST ID #                                                                                                    |                                                                                                    |
| <u>4</u> 4                                           |                                                                                                    | 학위                                                               | 미석사 미박사                                                                                                    | Department                                                                                                    |                                                                                                    | Degree                                                                                                    | Master     Doctorate                                                                                                    |
| 9                                                    | (R-mail)                                                                                                    | (Phose)                                                          |                                                                                                    | Contact<br>Information                                                                                          | (E-mail)                                                                                                    | (Phone)                                                                                                    |                                                                                                    |
| æ                                                    |                                                                                                    |                                                                  |                                                                                                    | Thesis<br>/Dissertation<br>Title                                                                                |                                                                                                    |                                                                                                    |                                                                                                    |
| 세목<br>:시관법                                           | ]<br>게20프(프서런자르리 남본)등의 목적을 위해 착위는문                                                                                                    | : 계자의 개인계                                                        | 보든 수장·이용할 수 있습니다.                                                                                                   | × Under the Arti<br>author for related<br>I. Access o                                                           | le 20 <sup>th</sup> of the Korean Library Act, "Deposit of Library Mate<br>purpose.<br><b>Thesis/Dissertation</b>                                                                                                    | eials", the UNIST c                                                                                                    | m collect and use personal information of th                                                                                                    |
| <b>학위논</b><br>학순연<br>리포지<br>복지하                      | ·문 중계<br>구 목격의 서비스를 위하여 도서관 내 및 '<br>저리 ScholerWorks@UNIST 등)에 공개하여<br>는 것에 대하여 아래와 같이 의사를 표명할.                                                                                                    | 인터넷을 포함<br>학위논문의                                                 | 관 정보통신광(도서관 웹사이트, 기<br>일부 도는 전부의 열람, 건송, 배.                                                                         | I express r<br>by transmitting<br>편:<br>편.<br>Hardba                                                            | y decision on access to the thesis/dissertation for using<br>distributing and reproducing of whole or part of thesi<br>rary website, UNIST institutional repository "Scholary<br>Character<br>Open Access                                                                                                    | g in the library or n<br>s'dissertation thro<br>Works@UNIST".<br>Electronic                                                                           | aking available to the public electronic<br>ugh the information networks, such as i<br>etc.) for scholarly use.                                                                                                    |
| રી શ્ર ક                                             | 본 □ 공개<br>□ 교건부 공개 (공개 음예)                                                                                                    | 전자파일                                                             | 口 공개<br>口 조건부 공개 (공개 유예)<br>口 비공개 (보 <del>존유</del> 광리)                                                              |                                                                                                    | Conditional Access<br>(temporarily restricted from public)                                                                                                    | hie                                                                                                    | Conditional Access<br>(temporarily restricted from public<br>Block Access (Only preservation)                                                                                                    |
| 표 전<br>표 전                                           | 전부 두개 시 유비 기간: 논문 계출일 ~<br>자파일을 비중개 선택하다다도 인쇄분은 중개 교<br>비 사유 - 학순치 논문 운란 비정 (또 UNIS<br>미 특히 운빈 세정 속은 심사 중<br>미 기타 (상세 기술):                                                                                                    | (WVWW/I<br>:건에 따라 도/<br>또 연구훈리규:                                 | 484/DD) 그 소득 포함<br>취관 내에서 열당한 수 있을.<br>경울 준수함)                                                                      | # The i<br>file.<br># Rea<br>(Condition<br>or Block<br>Access)                                                  | ardback can be used in the library based on the condition<br>on  It will be published in journal articles. (# Iv<br>onal It includes patents that are not yet published.<br>Other (Please specify):                                                                                                    | tion, even if the a<br>vill comply with th                                                                                                    | uthor selects 'Block Access' for electron<br>e UNIST Regulations on Research Ethic                                                                                                    |
| 위 의사<br>1. 학:<br>2. 학:<br>상:<br>8. U1<br>4. 전:<br>지: | 약 표명에 따라 어제와 같은 조건으로 착황는<br>저는든지 이용을 영화하지 않는 병지 이유시 전<br>제는든지 지원했지가 그 자라면도 한테이지 한<br>영국에, 이제 유시 UNITS에 클로워하지 한<br>성국에, 이제 유시 UNITS에 클로워하지 한<br>에서 전 문화, 이용 유지 하는<br>지방 한 지 않는<br>지 않는 지 않는 지 않는 것 수, 협정기관(원<br>프로리당을 비용한 지유들의 건송, 부치, 흔락을<br>프로리당을 비용한 지유들의 건송, 부치, 흔락을 | 는문을 이용하<br>일 후은 포맷의<br>일도하거나 출판<br>]하는 파인에<br>국고유학순정의<br>한 수 있도록 | 는 것에 동의합니다.<br>번경을 동안 목계 및 DB 구운 가능<br>1월 위대한 경우 폰 목의시의 호텔<br>의한 전리 북해에 대하여 달려의 번<br>대원, 국화도시는 동)에 인터넷<br>개통할 수 있음. | II. Accordin<br>following<br>€. 1. Ialo<br>€. 0. If the<br>at 3. UNR<br>₹ agree<br>₹ 4. If IC<br>any y<br>the b | g to the upper "Access of ThesisDibsertatio<br>conditions.<br>VINIST so archites and reproduce my thesis dissertation<br>for a variable emilian.<br>The architest and the architest and copyright course of ulter<br>a contact the UNIST in the event that and copyright course<br>contact the UNIST in the event that and copyright course<br>are also be able and any legal responsibility for the<br>state. | m", I agree my<br>ion to the extent of<br>w to publish, this a<br>condition is change<br>infringement due<br>I Access', the UN<br>rary of Korea, etc. | r thesis'dissertation may be used<br>fast changing contents in order to presen-<br>greement will be invalidity. And the end<br>d<br>on my thesis dissertation after I sign f<br>IST may provide the thesis'dissertation<br>to make it transfer, copy and print throu- |
|                                                      | 20 .                                                                                                    | · ·                                                              |                                                                                                    |                                                                                                    | 20 .                                                                                                    |                                                                                                    |                                                                                                    |
| 작자                                                   | (세명)                                                                                                    | 지도교수                                                             | (서평.                                                                                                    | Author                                                                                                    | (signature)                                                                                                    | Advisor                                                                                                    | (signatur                                                                                                    |
|                                                      |                                                                                                    | _                                                                |                                                                                                    |                                                                                                    |                                                                                                    |                                                                                                    |                                                                                                    |

## 5. Upload electronic file(s)

- ✓ The electronic file and hardback should be same contents.
- ✓ In the electronic file, signatures are not necessary on the 'Thesis/Dissertation Approval' page and 'Confirmation of Thesis/Dissertation Approval' page, however, hardbacks should contain signatures.
- Click the 'Complete submit' button to finish the process.
   If you need to edit something after completing the process, please contact the library.

| 🖯Collection 울산과혁                                                                                                    | 박기술원<br>              | KOR ENG<br>Welcome to Library. Log out |                                                                                                    |                                                                                                    |
|----------------------------------------------------------------------------------------------------|-----------------------|----------------------------------------|----------------------------------------------------------------------------------------------------|----------------------------------------------------------------------------------------------------|
| Search                                                                                                    | Browse                | Submit                                 | Submit History                                                                                                    | FAQ                                                                                                    |
| My<br>information                                                                                                    | Metadata >            | License agreement                      | Original registration S                                                                                                    | ubmit confirmation                                                                                                    |
| • Register document           hwp, doc, ppt, pdf, txt 확장자 파일           파일 선택         선택된 파일 없음           파일 선택         선택된 파일 없음           파일 선택         선택된 파일 없음 | 만 등록하세요.              |                                        |                                                                                                    |                                                                                                    |
| • Bookmark<br>Set up the first page 5 본문이                                                                                                    | 시작되는 실제 쪽수를 입력합니다. 즉, | 문서에서 본문의 쪽번호가 1쪽이지만, 지                 | 예목, 목차 등을 포함한 실제 쪽수가 5쪽이리                                                                                                    | 면 '5'를 입력하세요.                                                                                                    |
| Add 'Table of Contents'                                                                                                    |                       |                                        | WIR         X           Image: Control of the state of the state | <section-header><section-header><section-header><section-header><section-header><section-header><section-header><section-header><section-header><section-header><section-header></section-header></section-header></section-header></section-header></section-header></section-header></section-header></section-header></section-header></section-header></section-header> |
|                                                                                                    |                       | [목차(책갈피) 적용에시]                         |                                                                                                    |                                                                                                    |
| 제출관련 문의는 학교 dcollection 담당                                                                                                    | 당자에게 문의 바랍니다.         |                                        |                                                                                                    |                                                                                                    |
|                                                                                                    | < Prev                | Complete submit                        |                                                                                                    | Temporary storage                                                                                                    |

## 1. Check the status of your submission

- ✓ After finishing the online submission, the library will check your submission and approve that.
- ✓ It is recommended to submit your hardbacks after the status changes to 'Submit complete'. If not, you can also submit hardbacks during the submission period.

| <b>d</b> Col                  |                                  |                        |       |                      |                 |
|-------------------------------|----------------------------------|------------------------|-------|----------------------|-----------------|
|                               | Search                           | FAQ                    |       |                      |                 |
| Subm Subm Subm Subm ■ Total 1 | ission list                      |                        |       |                      |                 |
|                               | Community/Collection             |                        | Title | License<br>agreement | Status          |
|                               | UNIST Theses/Dissertations > 20… | thesis submission test |       | Agree                | Submit complete |

## 2. Submit hard copies and signed agreement

- ✓ After finishing the online submission, graduate students should submit hardbacks and signed agreement to the library.
- ✓ Requirements
  - ① Hardbacks: 3 copies (1 copy for UNIST library, 2 copies for National Library of Korea and National Assembly Library of Korea)
  - 2 Signed 'Thesis/Dissertation Agreement'
    - Form is available to download on the notice board of the dCollection website.
    - Fill out the form and sign (Advisor's signature is also required).
    - Submit to the library with hardbacks.
- ✓ Where to submit: Library 3F Info-desk (Only during the hardback submission period, 9 am 6 pm)